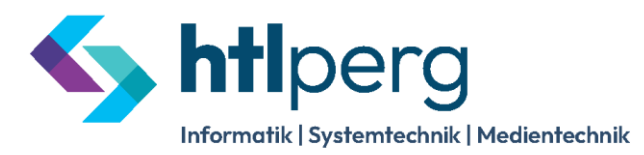

## Höhere Technische Bundeslehranstalt Perg

🛍 Machlandstraße 48, A-4320 Perg 💟 office@htl-perg.ac.at

http://www.htl-perg.ac.at

07262/53926

## **Elternbenutzer im Webuntis**

In unserem elektronischen Klassenbuch unter http://webuntis.htl-perg.ac.at haben Sie mit Ihrer Registrierung folgende Funktionen zur Verfügung:

- Information über
  - Stundenplan und Termine (Schularbeiten, Tests, Schulveranstaltungen)
  - Hausübungen und Klassenbucheinträge
  - Sprechstunden der Lehrer
- Abwesenheit Ihres Kindes melden

Hinweis: wenn Sie schon registriert sind, müssen Sie diesen Vorgang nicht noch einmal wiederholen. Sie können sich einfach mit Ihrer E-Mail-Adresse und Ihrem gewählten Passwort anmelden.

## Anleitung für die Erst-Registrierung (WICHTIG: Registrierung funktioniert erst ab 1. Oktober)

- 1. in einem beliebigen Browser folgenden Link eingeben: http://webuntis.htl-perg.ac.at
- 2. im rechten Bereich wählen Sie "Noch keinen Zugang? Registrieren"

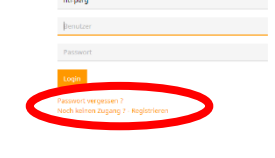

| anschl. geben Sie die Mail-Adresse ein,  |
|------------------------------------------|
| die Sie bei uns in der Schule hinterlegt |
| haben und klicken auf die Schaltfläche   |
| "Senden". Die Mailadresse muss vollstän- |
| dig eingegeben werden, da Sie sonst fol- |
| gende Fehlermeldung erhalten.            |
|                                          |

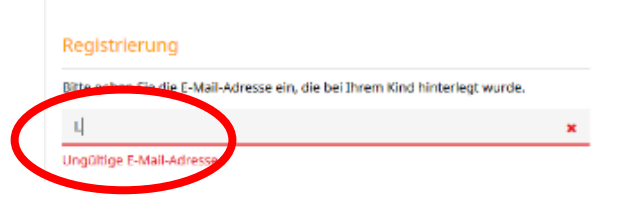

WICHTIG: achten Sie bitte darauf, dass Sie dem jeweiligen Jahrgangs- oder Klassenvorstand stets die aktuelle E-Mail-Adresse bekannt geben (denn sonst ist keine Registrierung möglich) – spätestens beim Elternabend im September.

- 4. Sie bekommen nun ein Mail (bitte überprüfen Sie auch den Ordner Spam/Spamverdacht) mit einem Bestätigungscode bzw. einem Link.
- 5. Für den Abschluss der Registrierung können Sie aus folgenden Möglichkeiten wählen:
  - geben Sie im Webuntis den Bestätigungscode ein, der Ihnen per Mail zugesandt wurde
  - klicken Sie den Link in Ihrem erhaltenen Mail an

| Bitte geben Sie die B  | -Mail-Adresse ein, die bei Ihrem Kind hinterlegt wurde.          |
|------------------------|------------------------------------------------------------------|
| E-Mail Adresse         |                                                                  |
| Senden                 |                                                                  |
|                        | — oder —                                                         |
| Falls Sie bereits eine | n Bestätigungscode erhalten haben, geben Sie ihn bitte hier ein. |
|                        |                                                                  |
|                        |                                                                  |

## Höhere Technische Bundeslehranstalt Perg

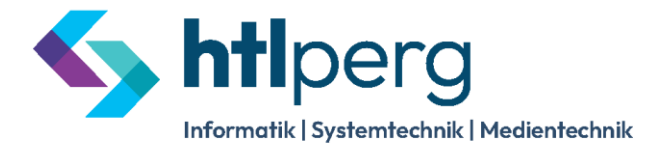

- 🔰 Machlandstraße 48, A-4320 Perg 🛛 office@htl-perg.ac.at
- http://www.htl-perg.ac.at
- **J** 0 72 62 / 5 39 26

6. Im letzten Schritt wählen Sie noch ein Passwort, das nur Sie kennen (mit diesen Login-Daten können Sie sich dann jederzeit einloggen). Sollten Sie das Passwort einmal vergessen, kommen Sie über "Passwort zurücksetzen" auf folgende Eingabemaske, daher ist es sehr wichtig, dass bei uns immer die aktuelle E-Mail-Adresse hinterlegt ist.

| Pastworth                                  | ul derster                                                                                                    |
|--------------------------------------------|----------------------------------------------------------------------------------------------------|
|                                            | en en executerraneo und ibre e-sual-volette elo.                                                                  |
|                                            |                                                                                                    |
| Soliter Sich<br>bitte für ein              | die 2 Mail Afresse in Them Semilaentation definiert haben, wender Stes<br>neues Passvort an ihren Aziministrator. |
| Sullien Sich<br>bitte für ein<br>Resulters | sine F. Mail America in Cherr Benefarmaken de Inter Fadera, wender Sies<br>neues Pasteven en Boer April stamme.   |

7. Nach dem Einloggen sieht die Oberfläche in etwa so aus:

|   | nl | perg | HTL P<br>A-432 | Perg<br>0 Perg |                    |                   |                  |         | 2 Abmelden 1 WebUntis   |
|---|----|------|----------------|----------------|--------------------|-------------------|------------------|---------|-------------------------|
|   | 1  | He   | ute 09.11      | .2017          |                    |                   |                  |         |                         |
|   |    | đ    | 🖞 Stunder      | nplan          | 6                  |                   |                  | •       | 🕮 Heutige Nachrichten 🔉 |
| А | 2  |      |                | Std.           |                    | Fach              | Lehrer           | Raum    | re=                     |
|   |    |      | E              | 1              | 08:00 - 08:50      | GPB               | MAYRW            | 1AFID   |                         |
|   |    | Ŀ    |                |                | 08:55 - 09:45      | AM                | HOELL, SPIEGL () | 1AFID   | Keine Nachrichten       |
|   | 5  | L I  |                | 7              | 08:55 - 09:45      | AM                | SPIEGL           | 2AFID   |                         |
|   |    | L I  | E              | 3              | 09:50 - 10:40      | SYTGET_U          | PREE             | W_ETRON |                         |
|   |    | Ŀ    | E              | 3              | 09:50 - 10:40      | SYTGINF_U         | SCHOE            | W_EDV   |                         |
|   |    |      |                | 4 - 10         | 10:55 - 23:59      |                   | PREE             |         |                         |
|   |    |      | Info           |                |                    |                   |                  |         |                         |
|   |    | 6    | ) Letzte Ar    | ameldung:(     | 9 11 2017 13:54    |                   |                  |         |                         |
|   |    | e    | ) Letzte Pla   | anaktualisi    | erung aus Untis:0  | 9 11 2017 09:56   |                  |         |                         |
|   |    |      | 2017           | /18 Eltern     | sprechtag 1 Jahr   | gänge/Klassen 1   | 5 11 2017        |         |                         |
|   |    |      | Hier k         | können Sie     | sich bis 14.11.201 | 7 08:00 zum Sprec | htag anmelden.   |         |                         |
|   |    | h    | Abwes          | enheit mel     | den                |                   |                  |         |                         |
|   |    | Ľ    |                |                | 9                  |                   |                  |         |                         |
|   |    |      |                |                |                    | -                 |                  |         |                         |

| 1 | Abmelden aus Webuntis                                                                                                    |
|---|----------------------------------------------------------------------------------------------------|
| 2 | Profileinstellungen (zB zum Passwort ändern)                                                                                                    |
| 3 | Stundenplan                                                                                                    |
| 4 | Sprechstunden der Lehrer/innen                                                                                                    |
| 5 | Meine Daten (hier sehen Sie zB die offenen Abwesenheiten Ihres Kindes, ev. einge-<br>tragene Befreiungen, Klassenbucheinträge und ob in der Zukunft ein Test ansteht) |
| 6 | Stundenplan des aktuellen Tages                                                                                                    |
| 7 | dieses Symbol bedeutet, dass in dieser Stunde eine Schularbeit/ein Test stattfin-<br>det                                                                              |
| 8 | Wenn hier ein Elternsprechtag aufscheint, können Sie Gesprächstermine buchen bei<br>den Lehrern (eine gesonderte Anleitung wird dazu rechtzeitig ausgegeben)          |
| 9 | Hier können Sie die Abwesenheit Ihres Kindes melden.                                                                                                    |